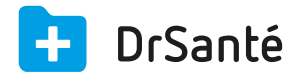

## Gérer les modèles via les paramètres

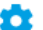

## 🔅 Paramétrage des modèles de courrier

Pour paramétrer vos modèles de courrier, allez dans les paramètres application de la page d'accueil de DrSanté > menu « Modèles » > onglet « Courrier ».

Vous pouvez chercher un modèle par la barre de recherche, modifier ou supprimer un modèle de courrier existant, ajouter un nouveau modèle et copier un modèle déjà existant.

|   | Analyse        | Courrier         | Compte-rendu        | lextes ordonnance |                              |                           |         |
|---|----------------|------------------|---------------------|-------------------|------------------------------|---------------------------|---------|
|   | Paramètres des | s modèles        |                     |                   |                              | Q Nom du modèle           |         |
|   | Nom du modèle  | Date de création | Date de mise à jour |                   |                              |                           |         |
|   | Test           | 19/10/2015       | 19/10/2015          |                   |                              |                           | ۵       |
|   |                |                  |                     |                   |                              |                           |         |
|   |                |                  |                     |                   |                              |                           |         |
|   |                |                  |                     |                   |                              |                           |         |
|   |                |                  |                     |                   |                              |                           |         |
|   |                |                  |                     |                   |                              |                           |         |
|   |                |                  |                     |                   |                              |                           |         |
|   |                |                  |                     |                   |                              |                           |         |
|   |                |                  |                     |                   |                              |                           |         |
|   |                |                  |                     |                   |                              |                           |         |
|   |                |                  |                     |                   |                              |                           |         |
|   |                |                  |                     |                   |                              |                           |         |
|   |                |                  |                     |                   |                              |                           |         |
| _ |                |                  |                     |                   |                              |                           |         |
|   |                |                  |                     |                   | Copier un modèle de courrier | + Ajouter un modèle de co | ourrier |

## Ajouter un modèle de courrier

Désignation : Nom du modèle (repris dans les paramètres) Titre : L'objet du courrier (repris au moment de créer le courrier dans le dossier) Barre d'outils du traitement de texte

## Copier un modèle de courrier

Au préalable, sélectionnez dans la liste des modèles, le modèle que vous souhaitez copier puis cliquez sur le bouton « Copier un modèle de courrier ». Par défaut ce nouveau modèle se nomme « nom du modèle initial [Copie] » mais ce nom reste modifiable.